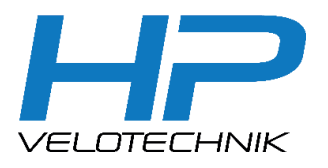

HP VELOTECHNIK GmbH & Co. KG Kapellenstrasse 49 65830 Kriftel | Germany Phone +49 61 92 - 97 99 2-0 Fax +49 61 92 - 97 99 22 99 E-mail mail@hpvelotechnik.com Internet www.hpvelotechnik.com

## enviolo Automatiq

Mithilfe der enviolo-App können sie die die gewünschte Zieltrittfrequenz und die Startübersetzung einstellen.

- Laden sie die enviolo-App auf ihr Handy.
- Öffnen Sie die enviolo-App auf Ihrem Telefon und aktivieren Sie Bluetooth.

- Es ist kein Login erforderlich um mit der App zu arbeiten.
- Schalten Sie das Antriebssystem ein.
- Aktivieren Sie den Pairing-Modus der enviolo-Nabe, indem Sie den weißen Knopf am **AUTOMATIO** Interface so lange gedrückt halten, bis der Knopf blau blinkt.
- Die Seriennummer des Interfaces sollte nun auf dem Bildschirm angezeigt werden. Diese Nummer finden Sie auch auf dem Aufkleber unter dem Interface.
- Wählen Sie ihr Interface aus und bestätigen Sie Ihre Eingabe.

- Die Navigationsleiste wird am unteren Bildschirmrand angezeigt.
- Unter dem Punkt "Einstellungen" kann, durch verschieben des Schiebereglers, die Startübersetzung nach einem Stop eingestellt werden.
- Mit "Betriebsmodus" kann zwischen automatisch und manuell gewechselt werden.

EINSTELLUNGEN BETRIEBSMODUS

ANFAHRTSGANG

FIRMWARE UPDATEN

**OR SCANNEN** 

KONFIGURATIONSSUCHE

e

INFO

- Unter dem Punkt "Präferenzen" kann die Zieltrittfrequenz angepasst werden.
- Unter dem Punkt "Info" finden Sie alle hinterlegten Daten wie Seriennummer und Kilometerleistung.
- Weitere Informationen unter: support.enviolo.com

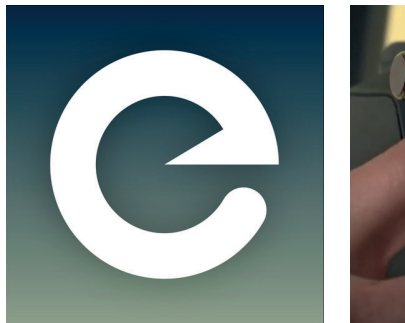

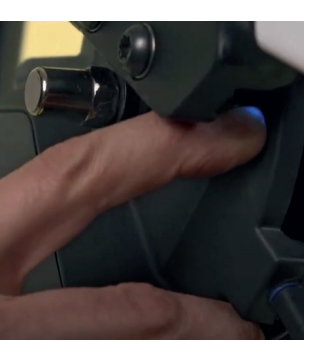

| VERBINDE MIT AUTOMATIQ |                        |  |  |
|------------------------|------------------------|--|--|
| Gerät                  | RSSI                   |  |  |
| HI_PU_2321002102       | 45 , <sub>il</sub>   🕑 |  |  |
|                        |                        |  |  |
|                        |                        |  |  |
|                        |                        |  |  |
|                        |                        |  |  |
|                        |                        |  |  |
|                        |                        |  |  |
|                        |                        |  |  |
| VERBINDEN              |                        |  |  |
|                        |                        |  |  |

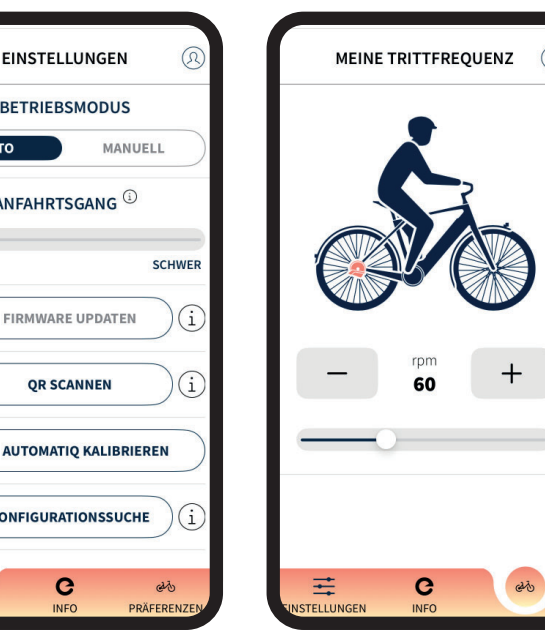

| INFO                                         | R                    |
|----------------------------------------------|----------------------|
| @ HI_PU_2321002102                           | TRENNEN              |
| Produkt                                      | AHI 3.1              |
| Artikelnummer                                | 7552-2200-0004       |
| Serienummer                                  | 23-21-002-102        |
| Kilometerstand                               | 1 km                 |
| Fehlerstatus                                 | Kein Fehler          |
| Firmware Version                             | V11                  |
| Fahrradmarke                                 | HP Velotechnik       |
| Fahrradmodell                                | tx                   |
| Fahrradmodell Jahr                           | 2023                 |
| App Version 1.9.<br>Support center: support@ | 3.26<br>⊋enviolo.com |
|                                              | ومی<br>PRÄFERENZEN   |

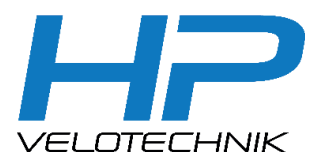

 HP VELOTECHNIK GmbH & Co.KG

 Kapellenstrasse 49

 65830 Kriftel Germany

 Phone +49 61 92 - 97 99 2-0

 Fax +49 61 92 - 97 99 22 99

 E-mail mail@ppvelotechnik.com

 Internet www.hpvelotechnik.com

## enviolo Automatiq

You can use the enviolo app to set the desired target cadence and start ratio.

- Download the enviolo app to your cell phone.
- Open the enviolo app on your phone and turn on Bluetooth.

- No login is required to The serial number of work with the app.
- Switch on the drive system.
- Activate the pairing mode of the enviolo hub by pressing and holding the white button on the AUTOMATIQ interface until the button starts blinking blue.
- The serial number of the interface should now be displayed on the screen. This number can also be found on the sticker under the interface.
- Select your interface and confirm your entry.

- The navigation bar is displayed at the bottom of the screen.
- Under "Settings", the start ratio after a stop can be set by moving the slider.
- With "Mode" you can switch between automatic and manual.
- The target cadence can be adjusted under "Preferences" by clicking the + and buttons, or by using the slider.
- "Info" provides all necessary information as well as detailed statistics of the specific hub interface such as as the serial number and mileage.
- Further information can be found at: support.enviolo.com

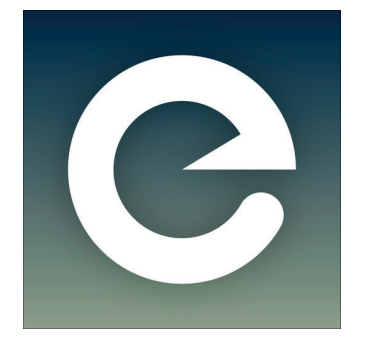

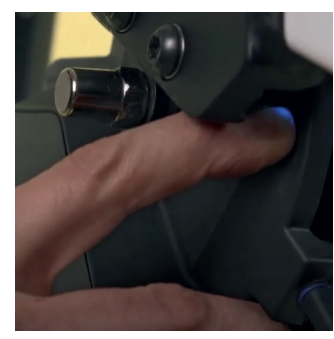

| evice            | RSSI      |
|------------------|-----------|
| II_PR_2204005740 | 16 ,ill O |
| I_PR_2151001034  | 14 ,ill O |
| I_PR_2232004073  | 10 ,ill O |
|                  |           |
|                  |           |

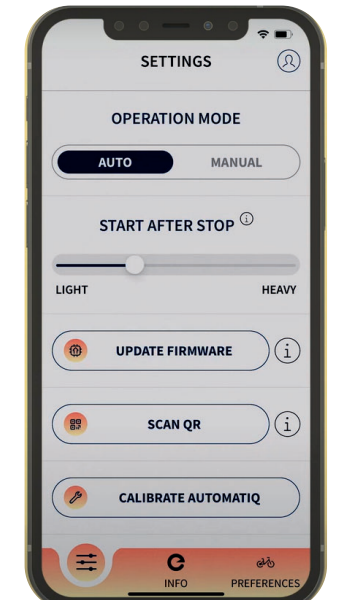

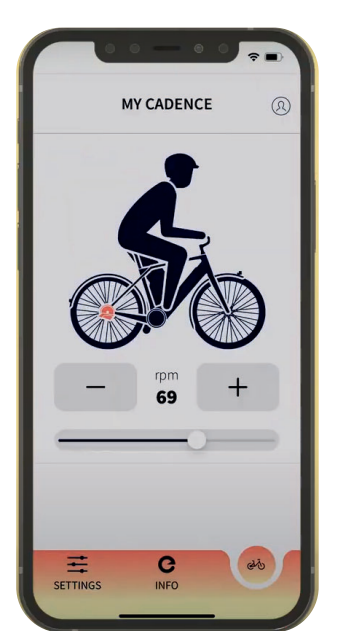

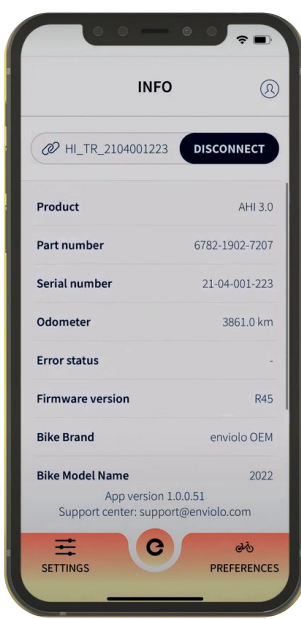